### in einer Virtuellen Maschine Experten–Installation mit eigener Partitionierung ab Version 5.01

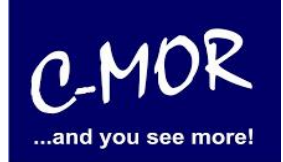

Sie haben bereits eine virtuelle Maschine (VMware,Hyper-V, KVM, VirtualBox usw.) und haben auch schon durch die Anleitung der Installation die C-MOR ISO-Datei geladen. Sie sind nun an dem Punkt, an welchem Sie C-MOR installieren müssen.

Sie haben den virtuellen C-MOR bereits gestartet und haben die Installation durch betätigen der Enter-Taste gestartet.

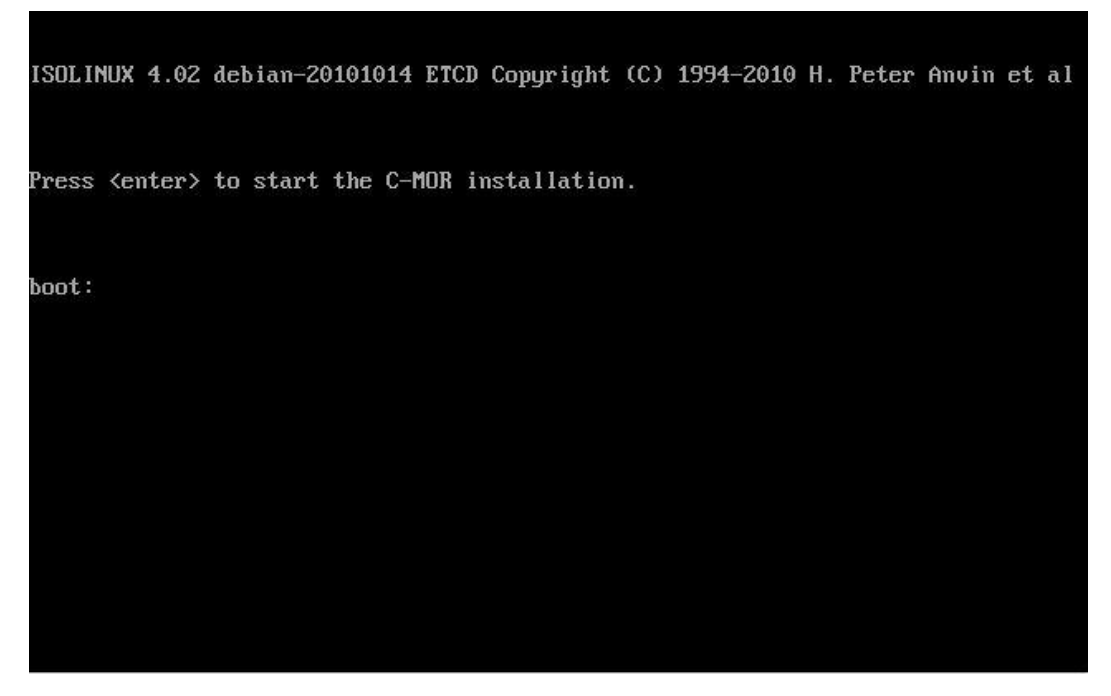

Nun wählen Sie bei dem Installationsmenü den Punkt "Interactively" aus.

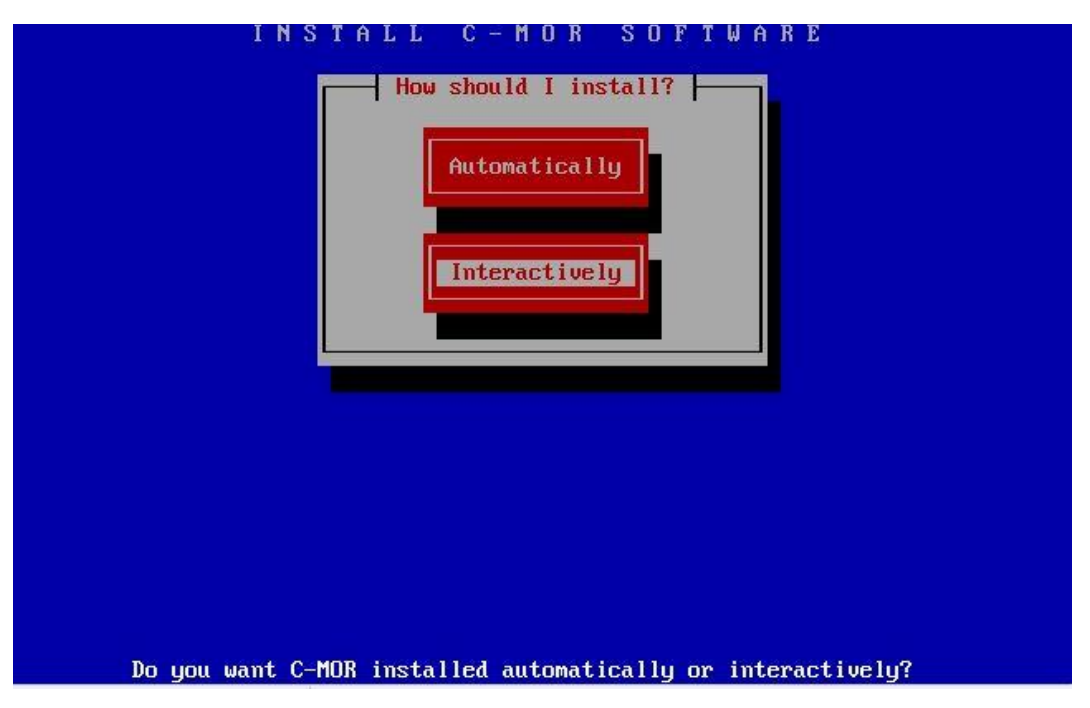

### in einer Virtuellen Maschine Experten–Installation mit eigener Partitionierung ab Version 5.01

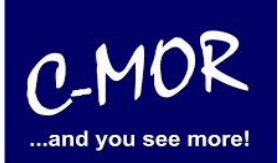

Bei dem nächsten Menü, wird die Auswahl "CD-R disks" ausgewählt, als CD-R disk wird in diesem Fall die ISO-Datei anerkannt, auf welche mit einem Pfad verlinkt wurde. Sollten Sie das USB-Image zur direkten Installation auf Computer-Hardware verwenden, dann wählen Sie hier "USB Key/Disk" und bestätigen die USB-Disk als Gerät "/dev/sdb1" ("…USB media corresponds to /dev/sdb1."):

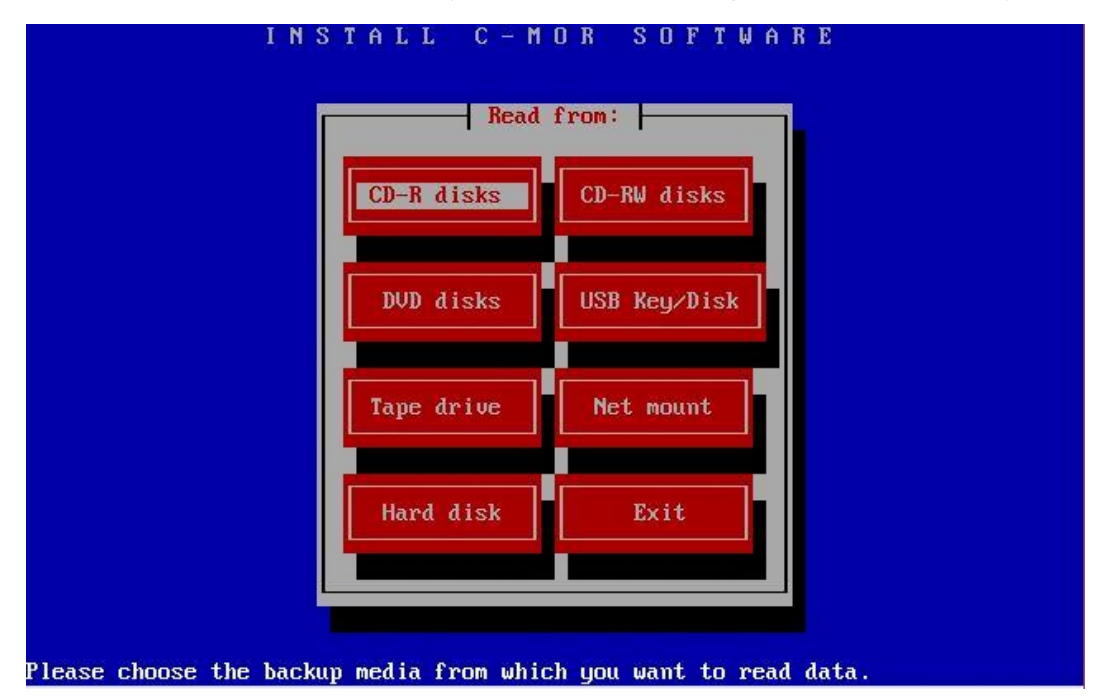

Im nächsten Schritt müssen die Partitionsgrößen (Size (MB)) manuell angepasst werden. Im Partitionsmenü wählen Sie hierzu die weiter unten angesprochenen Partitionen an:

| levice   |          | Mountpoint |           | Format   | Size (MB) |   |
|----------|----------|------------|-----------|----------|-----------|---|
| dev∕sda4 |          | /          |           | xfs      | 91787     | Ť |
| deu/sda3 |          |            |           | exto     | 9206      |   |
| dev/sda1 |          | Zant c-mor | hoot      | ext3     | 491       |   |
|          | ( Fdit ) | (Delete)   | (Re load) | (Cancel) | < 0K >    | Ļ |

# in einer Virtuellen Maschine Experten–Installation mit eigener Partitionierung ab Version 5.01

| Device<br>/dev/sda4<br><mark>/dev/sda2</mark><br>/dev/sda3<br>/dev/sda1 | Editing mountlist Edit entry Edit entry Device: Mountpoint: Size (MB): Format: OK Cancel I |
|-------------------------------------------------------------------------|--------------------------------------------------------------------------------------------|
| < Add > < I                                                             | dit > <delete> <reload> <cancel> &lt; OK &gt;</cancel></reload></delete>                   |
| •<br>Edit this par                                                      | tition's mountpoint, size and format; then click 'OK'.                                     |

Die "/boot" Partion sollte auf 150MB gesetzt werden:

Hinweis! Meistens verschiebt sich der Bildschirm-Inhalt aufgrund Meldungen. Durch Drücken der Tasten "STRG-L" wird der Bildschirm neu aufgebaut! **Wichtig:** Sollten Sie die Warnung erhalten "WARNING: GPT (GUID Partition Table) detected...", dann muss die Festplatte bzw. virtuelle Festplatte zuerst manuell komplett gelöscht werden und die vorhandene, gemeldete GPT-Tabelle gelöscht werden. Bitte wenden Sie sich in diesem Fall an einen Experten, falls Sie nicht wissen wie vorgehen oder wenden Sie sich an unser Forum.

| Die "swap" Partition sollte auf 2048ME | B gesetzt werden: |
|----------------------------------------|-------------------|
|----------------------------------------|-------------------|

| Device<br>/dev/sda4<br>/dev/sda2<br>/dev/sda3<br>/dev/sda1 | Editing mountlist<br>Edit entry<br>Device:<br>Mountpoint:<br>Size (MB):<br>Format:<br>OK<br>Cancel | MB)<br>87 ↑<br>15<br>06<br>91 |
|------------------------------------------------------------|----------------------------------------------------------------------------------------------------|-------------------------------|
| < Add > < 1<br>M                                           | Edit > <delete> <reload> <cancel></cancel></reload></delete>                                       | < OK >                        |

C-M

and you see more

# in einer Virtuellen Maschine Experten–Installation mit eigener Partitionierung ab Version 5.01

| evice    | Edit entru                                                          |      |
|----------|---------------------------------------------------------------------|------|
| dev/sda4 |                                                                     | 87 t |
| dev∕sda2 | Device: /dev/sda1                                                   | 50   |
| dev/sda3 | Mountpoint: /gpt_c-mor_boot                                         | 48   |
| aev/sad1 | Format: ext3                                                        | 22   |
|          | OK Cancel                                                           |      |
| < Add >  | < Edit > <delete> <reload> <cancel> &lt;</cancel></reload></delete> | 0K > |

Die "/gpt\_c-mor\_boot" Partition sollte auf 100MB gesetzt werden:

Als letztes wird die Festplatten-Größe gesetzt, dies ist nun abhängig von der Größe, welche vorab für die virtuelle Festplatte von Ihnen angegeben wurde, in unserem Beispiel gehen wir von 100GB aus.

Sie finden ganz einfach heraus, welche Größe Sie hier eingeben müssen, geben Sie zum Beispiel in unserem Fall die Größe 101000 ein, wird die Ausgabe "898 MB overloaded" kommen. Also müssen Sie diese 898 MB von den 101000 MB abziehen und können bei ihrem Mountpoint / die Größe von 100102 MB eintragen.

| Device          | Mountpoint          | Format | Size (MB) |
|-----------------|---------------------|--------|-----------|
| /dev/sda4       |                     | xr s   | 101000 T  |
| /dev/sda2       | Zboot               | ext3   | 150       |
| /dev/sda3       | swap                | swap   | 2048      |
|                 |                     |        |           |
| 898 MB over-all | ocated on /dev/sda. |        |           |
|                 |                     |        |           |

C-MOR

...and you see more!

### in einer Virtuellen Maschine Experten–Installation mit eigener Partitionierung ab Version 5.01

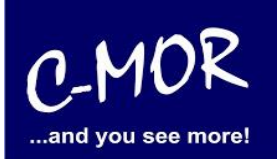

| I                      | NSTALL C-MOR SOFTWARE                                  |  |
|------------------------|--------------------------------------------------------|--|
|                        | Editing mountlist                                      |  |
| Device                 | Edit entry MB)                                         |  |
| /dev/sda4<br>/dev/sda2 | Device: Zdev/sda4 50                                   |  |
| /dev/sda3              | Mountpoint: 48                                         |  |
| /dev/sda1              | Size (MB): 100102<br>Format: xfs                       |  |
|                        |                                                        |  |
|                        | OK Cancel                                              |  |
|                        |                                                        |  |
|                        |                                                        |  |
| 898 MB over-allo       |                                                        |  |
|                        |                                                        |  |
|                        | Edit (Delete) (Deleta) (Cancel) ( DV )                 |  |
|                        |                                                        |  |
| 100102                 | to out ourmont hand drive(a)                           |  |
|                        | tition's mountpoint, size and format; then click 'OK'. |  |

Das fertige Partitionslayout sollte wie folgt aussehen und keine "over-allocated" Meldung mehr ausgeben:

| INS                          | TALL C-MOR SO                         | FTWARE            |               |
|------------------------------|---------------------------------------|-------------------|---------------|
|                              | Editing mountlist                     |                   |               |
| Device                       | Mountpoint                            | Format            | Size (MB)     |
| ∕dev∕sda4                    | 1                                     | xfs               | 100102 1      |
| /dev/sda2                    | ∕boot                                 | ext3              | 150           |
| /dev/sda3                    | swap                                  | swap              | 2048          |
| /dev/sda1                    | ∕gpt_c-mor_boot                       | ext3              | 100           |
|                              |                                       |                   |               |
|                              |                                       |                   |               |
|                              |                                       |                   |               |
|                              |                                       |                   |               |
|                              |                                       |                   | ↓ I           |
|                              |                                       |                   |               |
|                              |                                       |                   |               |
|                              |                                       |                   |               |
|                              |                                       |                   |               |
| < Add > < Edit               | > <delete> <reload></reload></delete> | <cancel></cancel> | < OK >        |
|                              |                                       |                   |               |
| I<br>Mountlist adjusted to s | uit current hard drive(s)             |                   |               |
| WARNING: No LVM modific      | ation possible here. Edit /           | /tmp/i-want-mu    | j−lvm instead |

# in einer Virtuellen Maschine Experten–Installation mit eigener Partitionierung ab Version 5.01

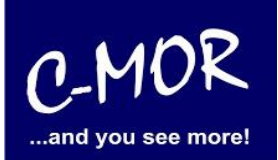

Nun werden Sie gefragt, ob Sie die "mountlist" speichern wollen, diese Frage beantworten Sie bitte mit "ja":

| Device<br>/dev/sda4<br>/dev/sda2<br>/dev/sda3<br>/dev/sda1 | Mountpoint       Format       Size (MB)         Alert       100102       1         Are you sure you want to save your mountlist and continue? (No changes will be made to your partition table at this time.)       150       2048         Yes       No       100       100       100 |
|------------------------------------------------------------|----------------------------------------------------------------------------------------------------|
|                                                            |                                                                                                    |

Auch die nächste Aufforderung, "erase & partition" bitte mit "Yes" bestätigen:

|                         | INSTALL C-MOR SOFTWARE<br>Installing Interactively             |
|-------------------------|----------------------------------------------------------------|
|                         | Alert                                                          |
|                         | Do you want to erase and partition<br>your hard drives?        |
|                         |                                                                |
| Changing /dev/sda       |                                                                |
| Changing /dev/sda       | 3 from 2104512 KB to 9427829 KB                                |
| Changing /dev/sda       | 1 from 112424 KB to 503639 KB                                  |
| Last partition si       | ze calculated would be under-allocated, increasing /dev/sda1 f |
| final_size = 1024       |                                                                |
| Dountiist adjuste<br>Do | you want to erase and partition your hard drives?              |

# in einer Virtuellen Maschine Experten–Installation mit eigener Partitionierung ab Version 5.01

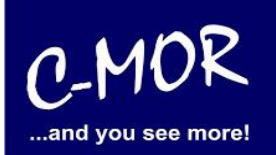

Anschließend sehen Sie den Installationsfortschritt:

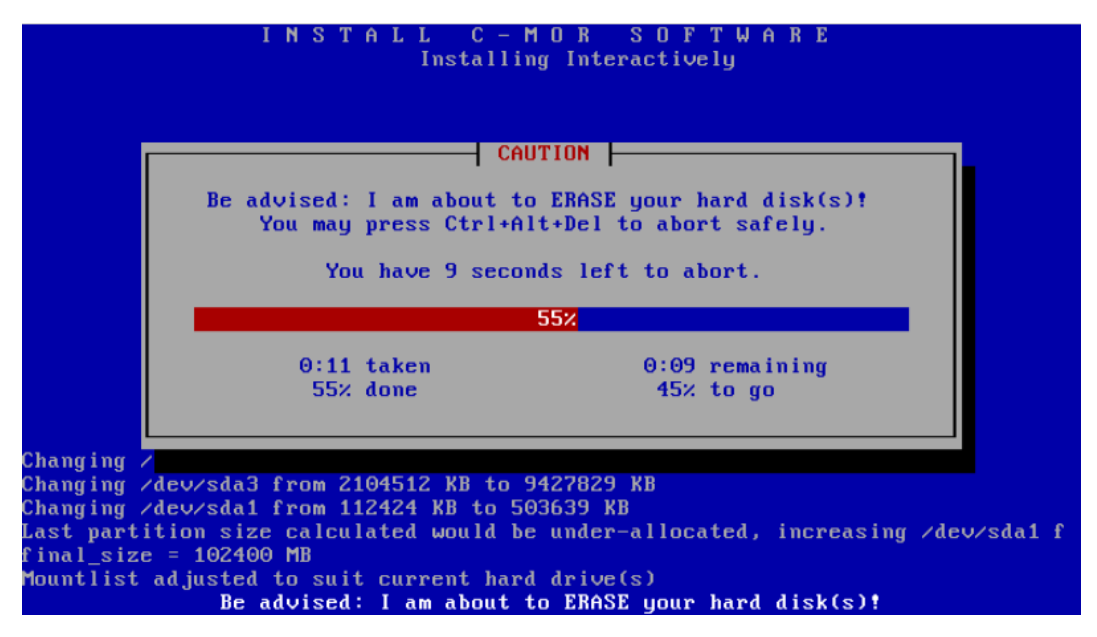

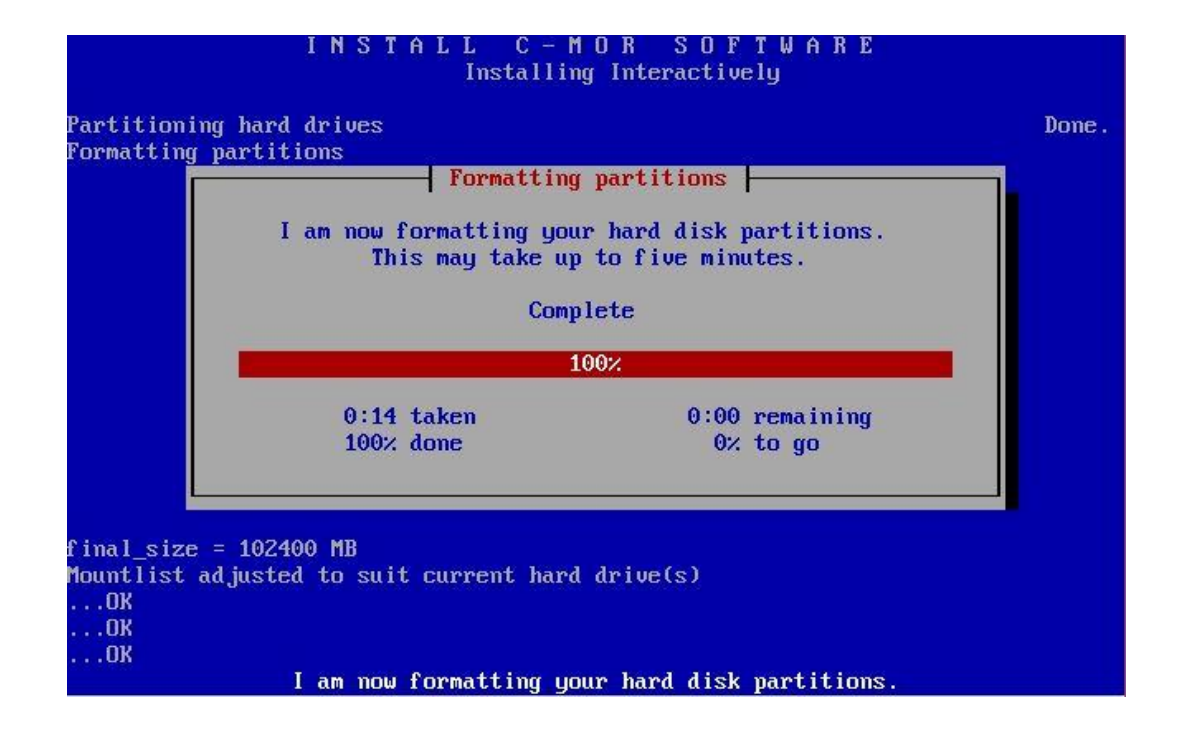

# in einer Virtuellen Maschine Experten–Installation mit eigener Partitionierung ab Version 5.01

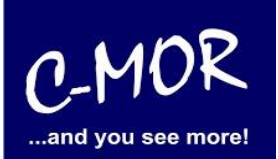

Nach diesem Schritt wird der C-MOR Installer Sie fragen, ob er alles installieren soll, auch dieser Aufforderung müssen Sie mit "ja" nachgehen:

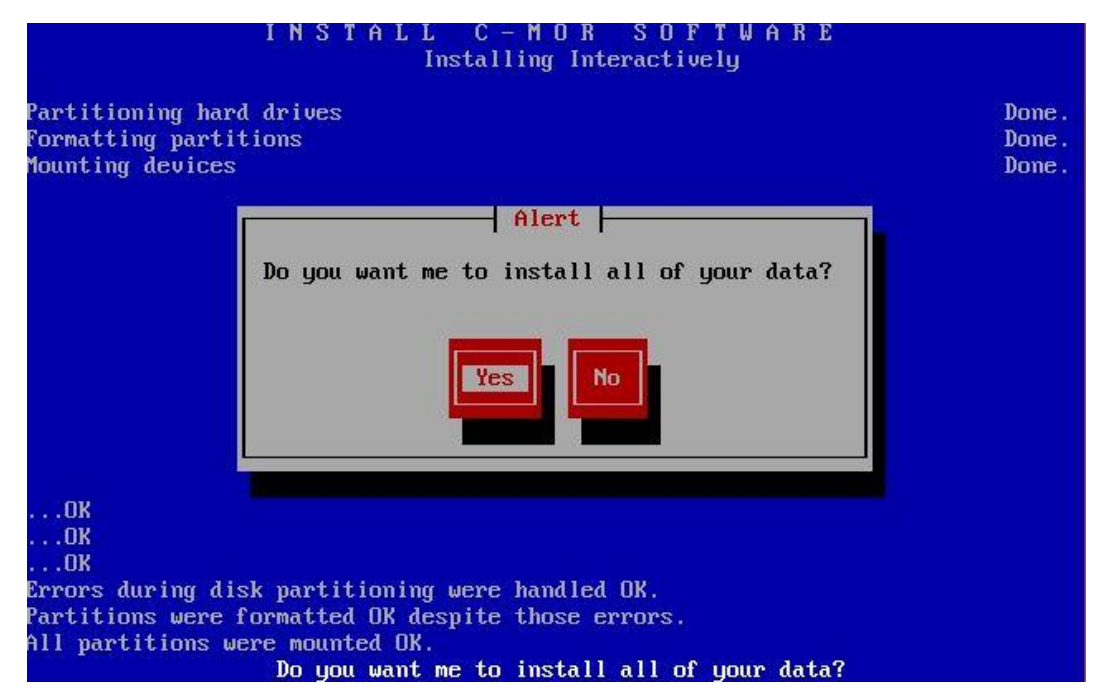

Der Installationsfortschritt wird angezeigt:

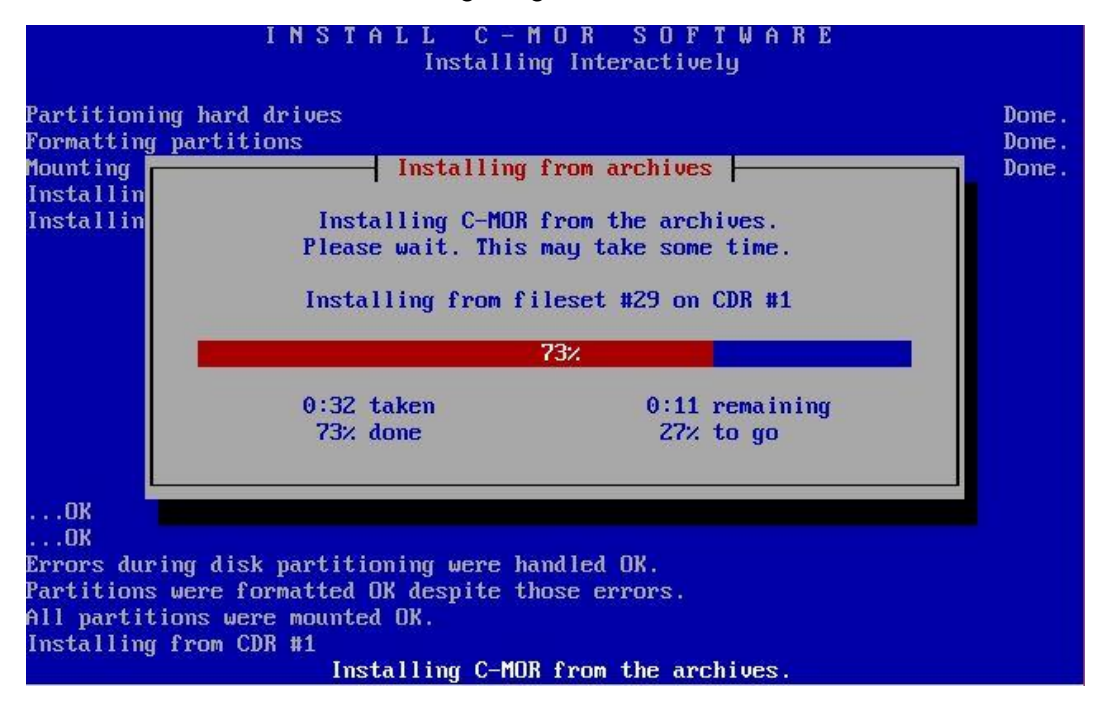

### in einer Virtuellen Maschine Experten–Installation mit eigener Partitionierung ab Version 5.01

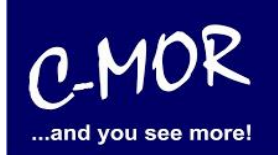

Beantworten Sie die Frage ob der Boot-Loader initialisiert werden soll mit "Yes":

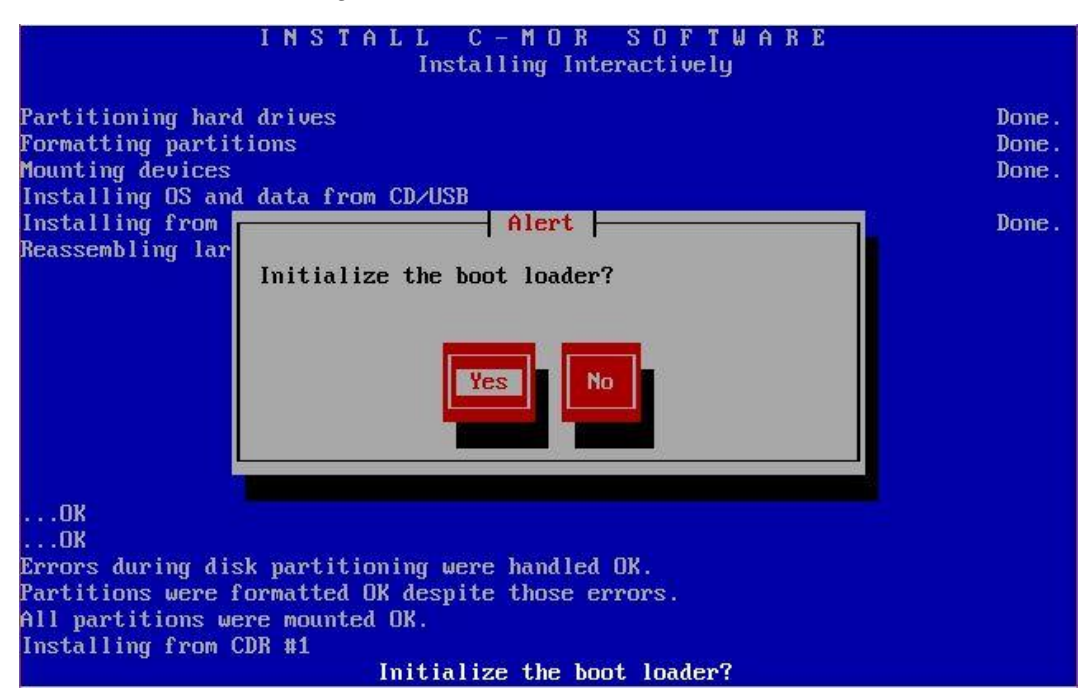

Die Frage ob die Mountlist geändert wurde, muss mit "No" beantwortet werde:

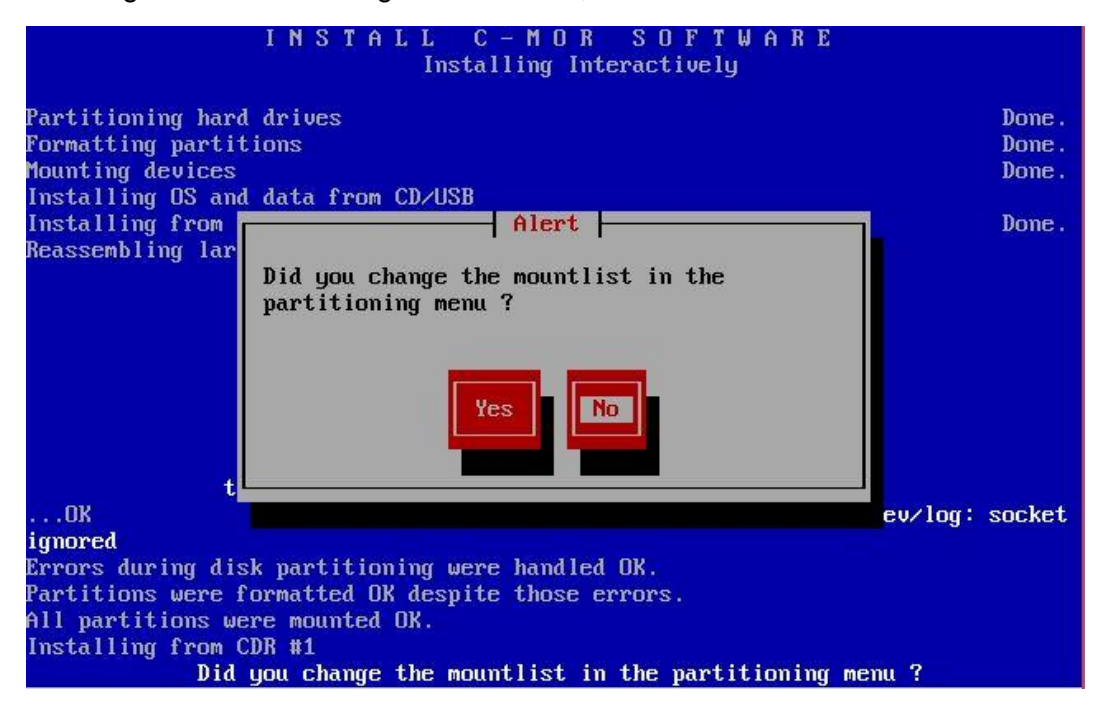

# in einer Virtuellen Maschine Experten–Installation mit eigener Partitionierung ab Version 5.01

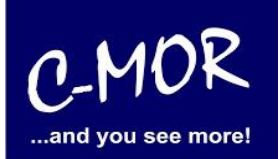

Die letzte Frage, ob die Partitionen bei Bedarf markiert und identifiziert werden müssen können Sie mit "No" beantworten:

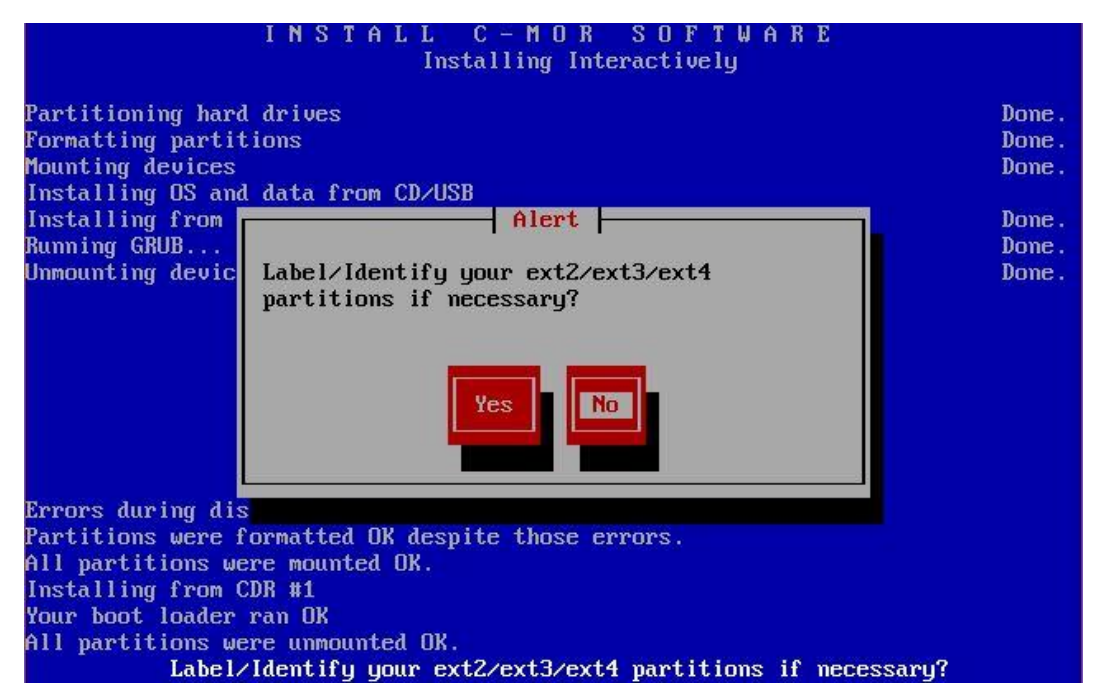

C-MOR ist jetzt installiert! Um einen Systemneustart zu veranlassen geben Sie bitte "exit" in die Konsole ein und bestätigen Sie Ihre Eingabe mit der Enter-Taste:

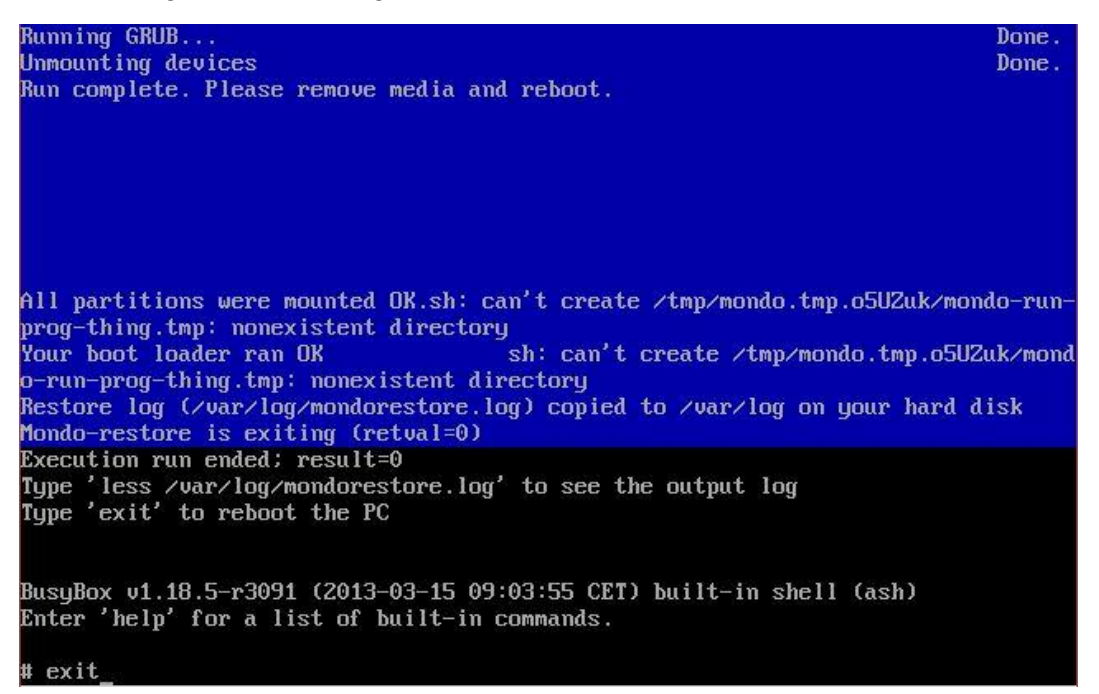

### in einer Virtuellen Maschine Experten–Installation mit eigener Partitionierung ab Version 5.01

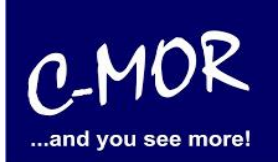

Nachdem Sie "exit" eingeben haben und die Installation erfolgreich war, erscheint folgender Konsolenbildschirm. Wichtig! C-MOR startet sich einmal neu für das initiale Setup.

|                                       | GNU GRUB version 1.98+20100804–14+squeeze1                                                                                                 |
|---------------------------------------|----------------------------------------------------------------------------------------------------|
| Starting C-MOR                        | Video Surveillance                                                                                                    |
|                                       |                                                                                                    |
| Use the ↑<br>Press ente<br>before boo | and ≁ keys to select which entry is highlighted.<br>r to boot the selected OS, 'e' to edit the commands<br>ting or 'c' for a command–line. |
| The highlight                         | ed entry will be executed automatically in 4s.                                                                                             |

Nach zweimaligem Starten erscheint die Konsolenübersicht:

| C-MOR Konsolen<br>======                                                                                                    | Menue:<br>======                                                                             |                                                                 |
|----------------------------------------------------------------------------------------------------|----------------------------------------------------------------------------------------------|-----------------------------------------------------------------|
|                                                                                                    |                                                                                              |                                                                 |
| Die aktuellen N                                                                                                    | etzwerkeinstellu                                                                             | ungen dieses C-MORs sind:                                       |
| IP–Adresse:<br>Gateway:                                                                                                    | 192.168.1.2<br>192.168.1.1                                                                   | Netzwerkmaske: 255.255.255.0<br>DNS1: 8.8.8.8 DNS2: 192.168.1.1 |
| MAC-Adresse:<br>=======                                                                                                    | 08:00:27:b2:e9                                                                               | :5a Version: 5.0001                                             |
| <ol> <li>Interface-Ei</li> <li>IP-Einstellu</li> <li>C-MOR neu st</li> <li>C-MOR herunt</li> <li>Netzwerkeins</li> <li>Sprache aend</li> </ol> | nstellungen aus<br>ngen aendern<br>arten<br>erfahren<br>tellungen resett<br>ern/Change Langu | geben<br>ten und neu starten<br>uage                            |
| Menue Auswahl:                                                                                                    | -                                                                                            |                                                                 |

# in einer Virtuellen Maschine Experten–Installation mit eigener Partitionierung ab Version 5.01

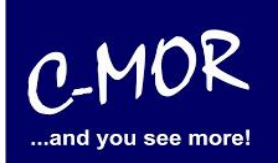

Als letzter Punkt für die Installation von C-MOR, muss die IP-Adresse passend zur Ihrem Netzwerk konfiguriert werden. Dies erfolgt über die C-MOR Konsole. Wichtig ist hier, dass die IP-Adresse in Ihrem Netzwerk noch frei ist und passend zu Ihrem Arbeitsplatz konfiguriert wird. Die hier im Beispiel aufgeführten IP-Adressen sind Beispieladressen. Es ist die Ausnahme, dass diese Adressen für Sie so passen.

Unter Windows können Sie in der "Eingabeaufforderung" die passende IP-Adresse ermitteln. Klicken Sie hierzu links unten auf den Windows-Start Button und starten Sie die "Eingabeaufforderung":

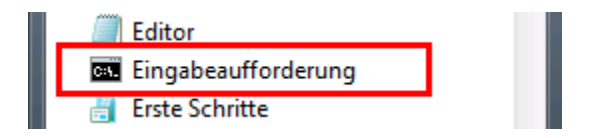

In der Eingabeaufforderung ermitteln Sie durch Eingabe des Befehls "ipconfig" welchen Sie ganz einfach mit Enter bestätigen, die IP-Einstellungen Ihres PCs und können daraus die Einstellungen für C-MOR ableiten:

| C=1.                                                                                                    | Eingabeaufforderung                                                                 | - | ×            |
|----------------------------------------------------------------------------------------------------|-------------------------------------------------------------------------------------|---|--------------|
| Microsoft Windows [Version 6.3.96<br>(c) 2013 Microsoft Corporation. A                                              | 500]<br>111e Rechte vorbehalten.                                                    |   | ^            |
| H:\>ipconfig                                                                                                    |                                                                                     |   |              |
| Windows-IP-Konfiguration                                                                                            |                                                                                     |   |              |
| Ethernet-Adapter vEthernet (LAN):                                                                                   | :                                                                                   |   |              |
| Verbindungsspezifisches DNS-Su<br>Verbindungslokale IPv6-Adresse<br>IPv4-Adresse<br>Subnetzmaske<br>Standardgateway | uffix:                                                                              |   |              |
| Ethernet-Adapter vEthernet (Host(                                                                                   | Dnly):                                                                              |   |              |
| Verbindungsspezifisches DNS-Su<br>Verbindungslokale IPv6-Adresse<br>IPv4-Adresse<br>Subnetzmaske<br>Standardgateway | uffix:<br>: fe80::983c:48fb:2971:db80%21<br>: 192.168.1.5<br>: 255.255.255.0<br>: : |   |              |
| Ethernet-Adapter VirtualBox Host-                                                                                   | -Only Network:                                                                      |   | $\checkmark$ |

Im Beispiel hat der PC die IP-Adresse 17.20.1.178. Daraus ergibt im Regelfall eines einfachen Netzwerks, dass die IP-Adresse des C-MOR auch mit 172.20.1.xxx beginnen muss. Die letzte Ziffer muss sich von der des PCs unterscheiden und frei sein. Diese kann beispielsweise auf "172.20.1.234" gesetzt werden. Die letzte Ziffer darf im Bereich 1-254 liegen und muss frei sein. Prüfen Sie dies mit dem Befehl "ping", der wie im Beispiel die Meldung "Zielhost nicht erreichbar" anzeigen muss, wenn die IP-Adresse frei ist. Ist diese belegt, muss eine andere getestet und ggf. auch dann benutzt werden:

# in einer Virtuellen Maschine Experten–Installation mit eigener Partitionierung ab Version 5.01

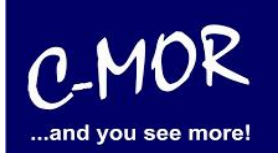

Ist die IP-Adresse noch frei:

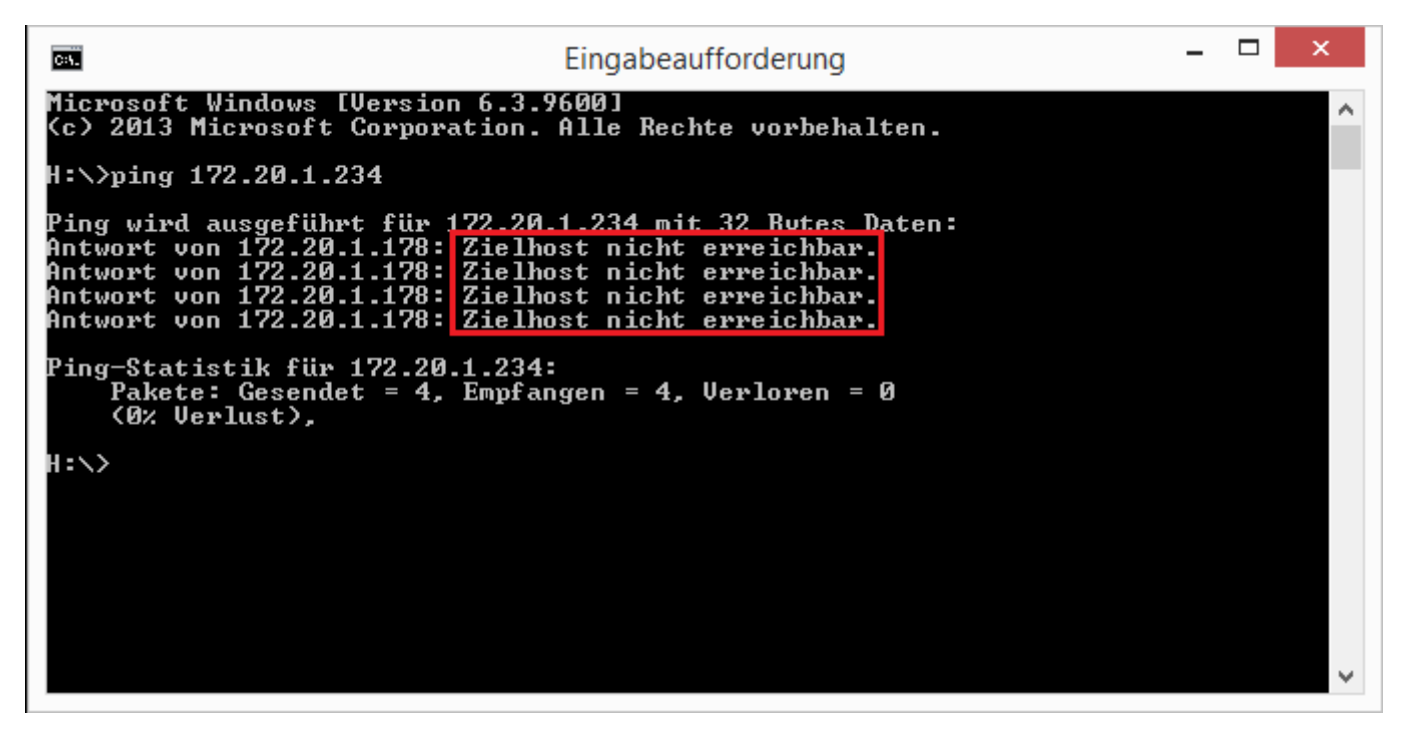

Die Anzeige, falls die IP-Adresse belegt ist und eine andere ausgesucht werden muss:

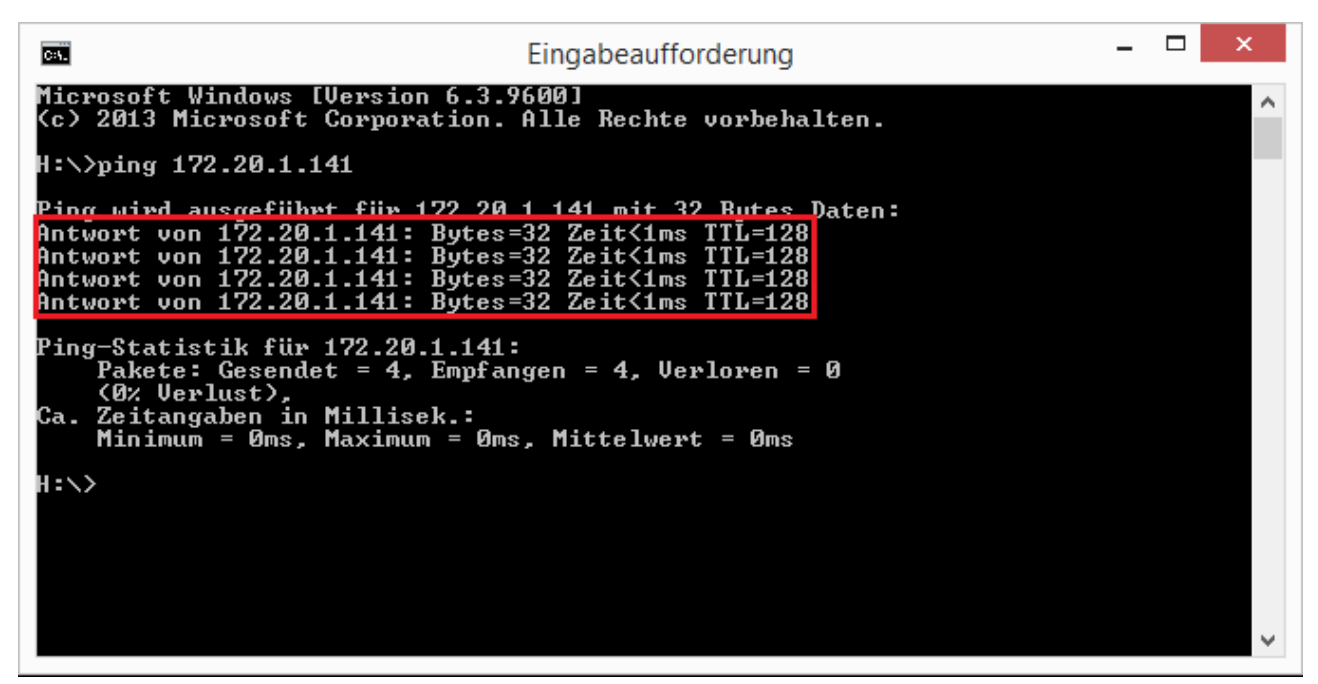

Auch die Subnetzmaske "255.255.255.0" und das Standardgateway "172.20.1.1" können aus der Ausgabe des Befehls "ipconfig" ausgelesen werden. Diese zwei Einstellungen müssen so übernommen werden.

**Hinweis**: Bitte beachten Sie, dass es noch weitere Punkte bei der Vergabe der IP-Adresse gibt. Diese Beschreibung dient lediglich dazu, C-MOR generell zu konfigurieren. Fragen Sie einen Sachkundigen, wenn

### in einer Virtuellen Maschine Experten–Installation mit eigener Partitionierung ab Version 5.01

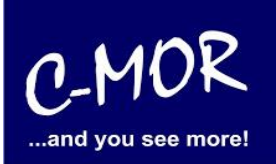

Sie die Einstellungen dauerhaft belassen wollen um Netzwerkprobleme zu vermeiden! Es kann auch vorkommen, dass ping keine Rückmeldung liefert und trotzdem die gewählte IP-Adresse belegt ist!

Die Einstellungen der IP-Adresse erfolgt in der C-MOR Konsole durch die Auswahl des Menüpunkt 2. doch vorher müssen Sie mit dem Admin Passwort Ihre Berechtigung bestätigen, das Default Admin Passwort lautet "admin". Für die Änderungen der IP-Einstellungen erscheint folgende Eingabeaufforderung:

| 1. Interface–Einstellungen ausgeben<br>2. IP–Einstellungen aendern<br>3. C–MOR neu starten<br>4. C–MOR herunterfahren<br>5. Netzwerkeinstellungen resetten und neu starten<br>6. Sprache aendern/Change Language |
|----------------------------------------------------------------------------------------------------|
| Menue Auswahl: 2                                                                                                    |
| Bitte Admin Passwort eingeben:                                                                                                    |
| Menue 2 ausgewaehlt                                                                                                    |
| Neue IP-Adresse eingeben (kein Validierungscheck): 172.20.1.234                                                                                                    |
| Neue Netzmaske eingeben (255.0.0.0 benutzen falls nicht sicher): 255.255.255.0                                                                                                    |
| Neue Gateway—Adresse eingeben (kein Validierungscheck): 172.20.1.1                                                                                                    |
|                                                                                                    |
| Die Namesserver sind gesetzt auf: 8.8.8.8, 192.168.1.1.                                                                                                    |
| Moechten Sie die Nameserver aendern?Diese Einstellung ist optional! (j/N) _                                                                                                    |
| Neue Netzmaske eingeben (255.0.0.0 benutzen falls nicht sicher): 255.255.255.0                                                                                                    |
| Neue Gateway—Adresse eingeben (kein Validierungscheck): 172.20.1.1                                                                                                    |
|                                                                                                    |
| Die Namesserver sind gesetzt auf: 8.8.8.8, 192.168.1.1.                                                                                                    |
| Moechten Sie die Nameserver aendern? Diese Einstellung ist optional! (j/N) j                                                                                                    |
|                                                                                                    |
| Bitte ersten DNS–Server eingeben<br>(falls unsicher 8.8.8.8 verwenden): 8.8.8.8                                                                                                    |
| Bitte ersten DNS–Server eingeben<br>(falls unsicher 8.8.8.8 verwenden): 8.8.8.8<br>Bitte zweiten DNS–Server eingeben<br>(falls unsicher, 8.8.4.4 verwenden): 172.20.1.1                                          |

Wurden die Daten erfolgreich eingegeben, so wird die neu gesetzte IP-Adresse in der Konsole angezeigt:

### in einer Virtuellen Maschine Experten–Installation mit eigener Partitionierung ab Version 5.01

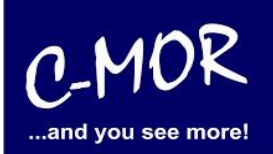

http://www.c-mor.de C-MOR Experten Installation Version 5.01

# in einer Virtuellen Maschine Experten–Installation mit eigener Partitionierung ab Version 5.01

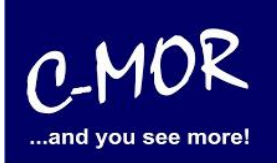

Jetzt kann mit einem Webbrowser auf den C-MOR zugegriffen werden. Hierzu wird einfach die IP-Adresse im Browser-Adressfeld eingegeben, in diesem Fall http://172.20.1.234.

Die Anmeldung erfolgt mit dem Benutzernamen "admin" und dem Passwort "admin". Es erscheint als erstes der Haftungsausschluss. C-MOR kann nur genutzt werden, wenn dieser akzeptiert wird.

#### Haftungsausschluss

Haftungsbeschränkung. Die auf diesem System verwendete Software besteht auch aus freier Software und Open Source, die von den Autoren ohne Kosten lizensiert wird. Sofern in der Lizenz der einzelnen Softwarepakete nicht abweichend angegeben, gilt folgender Haftungsausschluss: Die za-internet GmbH (C-MOR) übernimmt keinerlei Haftung oder Gewährleistung für die Programme und die Funktionalität, soweit dies gesetzlich zulässig ist.

Sofern nicht anderweitig schriftlich bestätigt, stellen die Copyright-Inhaber und/oder Dritte das Programm so zur Verfügung, 'wie es ist', ohne irgendeine Gewährleistung, weder ausdrücklich noch implizit, einschließlich - aber nicht begrenzt auf - Marktreife oder Verwendbarkeit für einen bestimmten Zweck. Das volle Risiko bezüglich Qualität und Leistungsfähigkeit des Programms liegt bei Ihnen. Sollte sich das Programm als fehlerhaft herausstellen, liegen die Kosten für notwendigen Service, Reparatur oder Korrektur bei Ihnen.

In keinem Fall, außer wenn durch geltendes Recht gefordert oder schriftlich zugesichert, ist irgendein Copyright-Inhaber oder irgendein Dritter, der das Programm wie oben erlaubt modifiziert oder verbreitet hat, Ihnen gegenüber für irgendwelche Schäden haftbar, einschließlich jeglicher allgemeiner oder spezieller Schäden, Schäden durch Seiteneffekte (Nebenwirkungen) oder Folgeschäden, die aus der Benutzung des Programms oder der Unbenutzbarkeit des Programms folgen (einschließlich - aber nicht beschränkt auf - Datenverluste, fehlerhafte Verarbeitung von Daten, Verluste, die von Ihnen oder anderen getragen werden müssen, oder dem Unvermögen des Programms, mit irgendeinem anderen Programm zusammenzuarbeiten), selbst wenn ein Copyright-Inhaber oder Dritter über die Möglichkeit solcher Schäden unterrichtet worden war. Es gelten die AGB der za-internet GmbH unter http://za-internet.de.

Nutzungsbedingungen akzeptieren Nutzungsbedingungen ablehnen

#### Nach dem Akzeptieren der Nutzungsbedingungen erscheint der Startbildschirm:

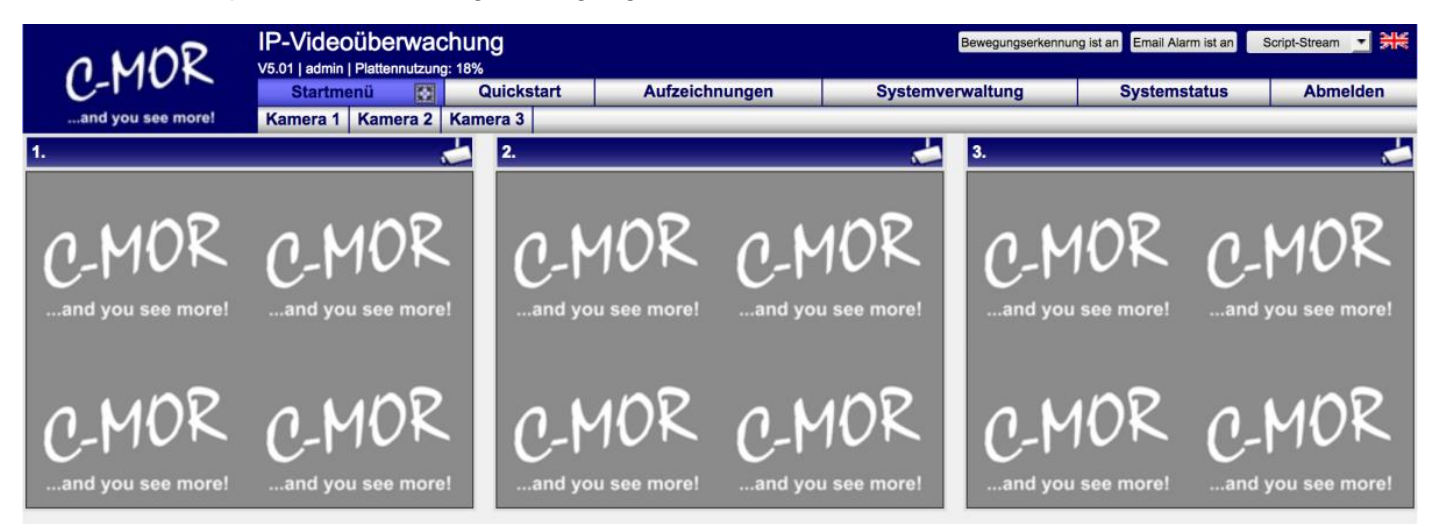

### in einer Virtuellen Maschine Experten–Installation mit eigener Partitionierung ab Version 5.01

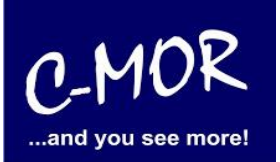

Die C-MOR Installation selbst ist hiermit abgeschlossen. Wechseln Sie als nächstes in das Menü Systemverwaltung und konfigurieren Sie die IP-Kamera unter dem Menüpunkt Kamerakonfiguration:

| Netzwerkkonfiguration                       | Systemname                                    | öffnen/schließen  |
|---------------------------------------------|-----------------------------------------------|-------------------|
| SSL-Zertifikat                              | Networkkonfiguration                          | äffnan/anhlin( an |
| Internet-Proxy Konfiguration                | Netzwerkkonnguration                          | omen/schileisen   |
| Alarm Emails                                | SSL-Zertifikat                                | öffnen/schließen  |
| Uhrzeit                                     | Brown Domon Kanflowedan                       |                   |
| Zeitzone                                    | Proxy-Server Konfiguration                    | offnen/schließen  |
| Zeitserver                                  | Email Alarm                                   | öffnen/schließen  |
| Aufzeichnungen aus- oder<br>einschalten     |                                               |                   |
| Aufbewahrungszeit                           | Unizeit setzen                                | offnen/schließen  |
| Automatische Löschung ältester<br>Aufnahmen | Konfiguration der Zeitzone                    | öffnen/schließen  |
| Kamerakonfigurationen                       | Zeitserver                                    | öffnen/schließen  |
| Benutzerverwallung                          |                                               |                   |
| Benutzer-Kamera-Einstellungen               | Aufzeichnungen aus-/einschalten               | öffnen/schließen  |
| FTP-Server-Konfiguration                    | Aufbewahrungszeiten                           | öffnen/schließen  |
| Systemsprache                               |                                               |                   |
| Bildgröße Startseite                        | Automatische Löschung ältester Aufzeichnungen | öffnen/schließen  |
| Konfiguration Fernzugriff                   | Kamerakonfiguration                           | öffnen/schließen  |
| C-MOR Stacking                              |                                               |                   |
| System Neustart                             | Konfiguration anpassen Kamera 1               |                   |
| System Shutdown                             | Konfiguration anpassen Kamera 2               |                   |
| C-MOR Software-Aktualisierung               | Konfiguration anpassen Kamera 3               |                   |
| Lizenz-Upgrade                              |                                               |                   |
| Datensicherungen                            | Benutzerverwaltung                            | öffnen/schließen  |

Den Hinweis "Lizenz Installation" finden Sie nur vor, wenn Sie eine Freie Version von C-MOR benutzen. Sollten Sie eine lizenzierte Version benutzen, so wird dieser Hinweis nicht erscheinen.

Weitere Informationen zur Konfiguration der Kameras entnehmen Sie bitte der "Bedienungsanleitung für alle Modelle der Videoüberwachung C-MOR". Die Anleitung kann unter <u>www.c-mor.de</u> im Downloadbereich heruntergeladen werden!